## 5.1. Эцэг эхийн системд бүртгүүлэх

## Эцэг эхийн системд бүртгүүлэх

- 1. <u>http://parent.esis.edu.mn/</u>вэб хуудас руу орно.
- 2. Эцэг эхийн систем гарч ирнэ.

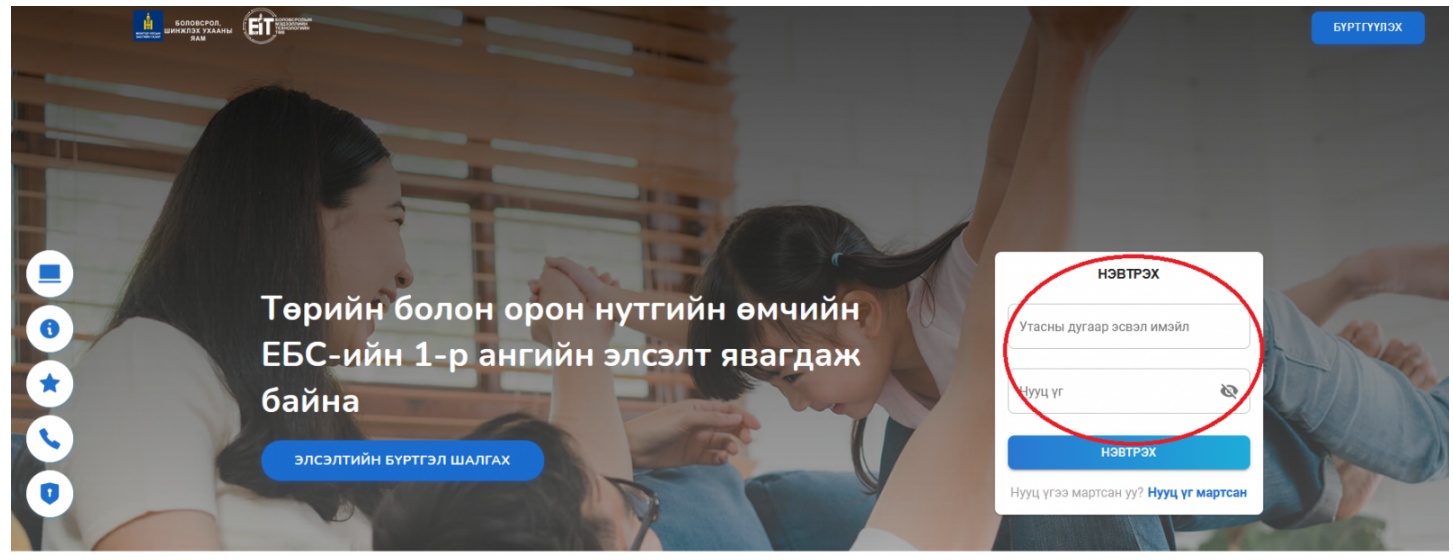

3.Нэвтрэх цонхны баруун дээд буланд байрлах <u>БҮРТГҮҮЛЭХ</u>товч дээр дарж шинэ хэрэглэгчийн бүртгэл цонх руу орно.

4. Талбаруудыг бөглөн, бүртгүүлэх товч дээр дарна.

а. **Утасны дугаар эсвэл <u>Имэйл хаяг:</u> Э**цэг эх өөрийн утасны дугаар эсвэл имэйл хаягаа оруулна. /Имэйл хаягаар баталгаажуулах код очих тул баталгаат имэйл хаягаа ашиглах/

|                          |                                                                             |                                              | БҮРТГҮҮЛЭХ |
|--------------------------|-----------------------------------------------------------------------------|----------------------------------------------|------------|
|                          |                                                                             |                                              |            |
|                          | ШИНЭ ХЭРЭГЛЭГЧИЙН БҮРТГЭЛ                                                   | ×                                            |            |
|                          | 0 0                                                                         |                                              |            |
|                          | <b>Бүртгүүлэх</b> Баталгаажуулах                                            | нэвтрэх                                      |            |
| Төрийн болон ор          | 88888888                                                                    | Утасны вигаар асвая имайв                    |            |
| ЕБС-ийн 1-р анги         |                                                                             |                                              |            |
| * байна                  | ······                                                                      | Нууц үг 🗞                                    |            |
| Сайна                    | Заавал том үсэг агуулсан байх<br>Заавал тоо оруулсан байх                   |                                              |            |
| элсэлтийн бүртгэл шалгах | Багадаа нэг тусгай тэмдэгт агуулсан байх<br>Багадаа 8 тэмдэгт агуулсан байх | нэвтрэх                                      |            |
|                          | ······                                                                      | Нууц үгээ мартсан уу? <b>Нууц үг мартсан</b> |            |
| No and a                 | үргэлжлүүлэх                                                                |                                              |            |
|                          |                                                                             |                                              |            |

5.Бүртгүүлсэн имэйл хаягт системийн хэрэглэгчийн бүртгэлтэй холбоотой имэйл очсон байна.

а. **Хэрэглэгчийн эрхийг баталгаажуулах код:** Тухайн кодыг хуулбарлан, хэрэглэгчийн бүртгэл баталгаажуулалтанд ашиглана.

Subject: Хэрэглэгчийн баталгаажуулалт

## Шинэ хэрэглэгчийн баталгаажуулалт

Эрхэм хэрэглэгч танд энэ өдрийн мэнд хүргэе.

Та Боловсролын салбарын мэдээллийн системд хэрэглэгчээр бүртгэгдэх хүсэлт илгээсэн байна. Та имэйл хүлээж авсанаас хойш 24 цагийн дотор доорхи кодоор баталгаажуулна уу.

## 544341

Танд баярлалаа.

\_\_\_\_\_

Бидэнтэй холбоо барих: Вэб сайт: https://parent.edu.mn Имэйл: info@edu.mn

6. Эцэг/эхийн системээс илгээсэн имэйл-н <u>"Энэ линкээр</u>" холбоосон дээр даран, хэрэглэгчийн бүртгэл баталгаажуулах рор-ир цонхыг дуудна.

а. <u>Нууц үг</u>